## 應屆畢業生社工師團報攻略

嘉藥出品 正 必屬佳作

#### STEP 1: 搜尋並考選部網路報名系統

| G 社工師考試報名 - Google 搜尋 × +                                                                                                    | × | - 🗆 ×         |
|----------------------------------------------------------------------------------------------------|---|---------------|
| ← → C 介 google.com/search?q=社工師考試報名&rlz=1C1OKWM_zh-TWTW1045TW1045&oq=社工師考試報名&aq ☆                                                                                                    |   | 🖶 無痕式視窗 :     |
| Google 社工師考試報名 X 🌷 💿 Q                                                                                                    | ŝ | <b>:::</b> 登入 |
| Q 全部 III 新聞 III 圖片 III 影片 ♀ 地圖 III 更多 III III III                                                                                                    |   |               |
| 約有 397,000 項結果 (搜尋時間:0.22 秒)                                                                                                    |   |               |
| <ul> <li>● moex.gov.tw<br/>https://register.moex.gov.tw→index_S2 :</li> <li>國家考試網路報名資訊系統-考選部</li> <li>考試法規   應考資格審議釋例   常見問答集   新會員註冊   學歷查驗學校查詢   線上退費   試<br/>區查詢   考試通知書下載   試題疑義申請   成績通知   申請複查成績</li> </ul> |   |               |
| <pre>examiner.com.tw https://www.examiner.com.tw &gt; examInfo_detail</pre>                                                                                                    |   |               |
| 112年專門職業及技術人員高等考試社會工作師考試簡章 - 考友社<br>臺、報名日期: ·111年10月25日至11月3日 ·; 貳、考試日期: ·112年2月18日至19日; 参、考<br>試地點: ·分臺北、臺中、高雄3個考區舉行。                                                                                            |   |               |
| public.com.tw                                                                                                    |   |               |

https://www.public.com.twis.socialworker-time

 $\odot$ 

STEP 2:進入後點選「我要報名」

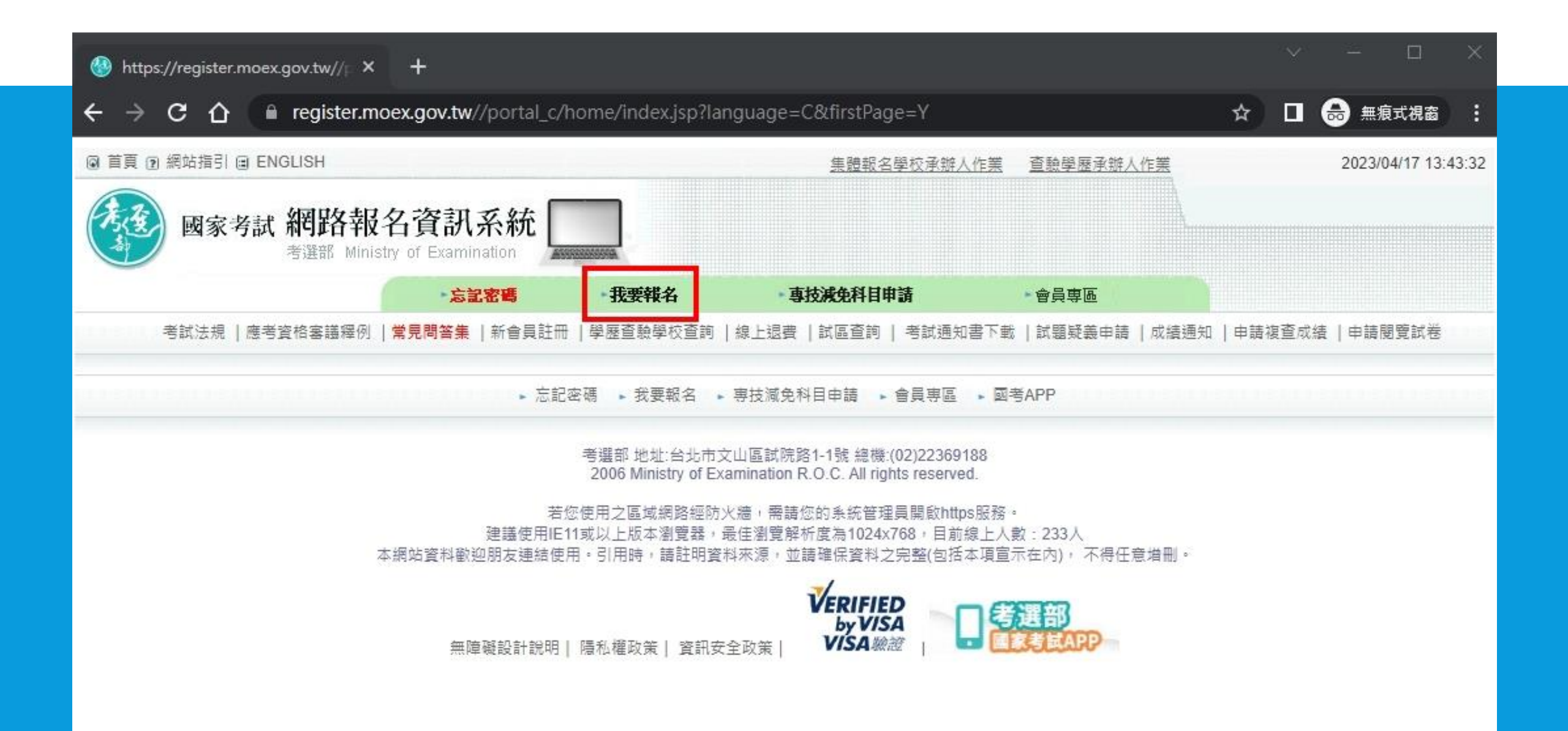

STEP 3: 點選右邊的「我要報名」

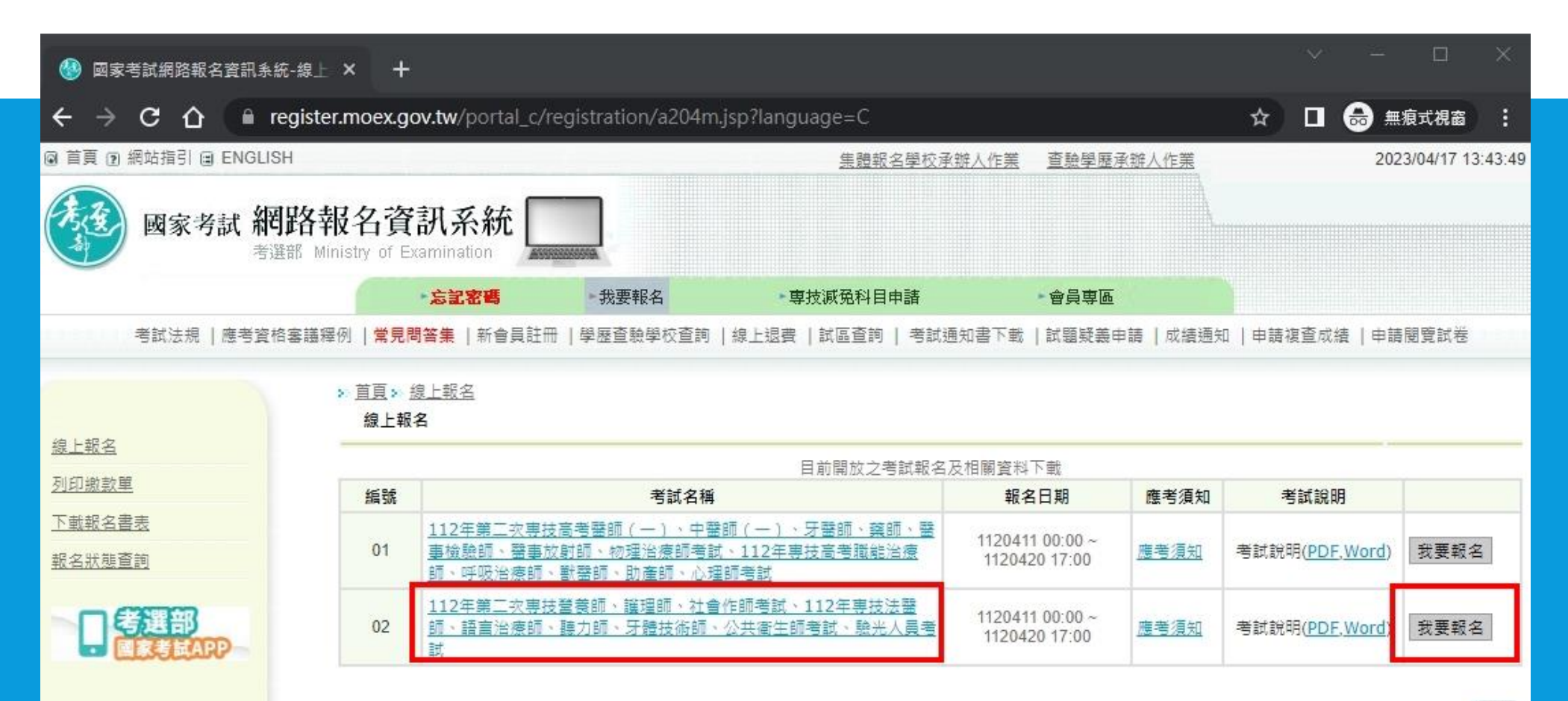

🜔 Тор

#### STEP 4: 勾選並點下一步

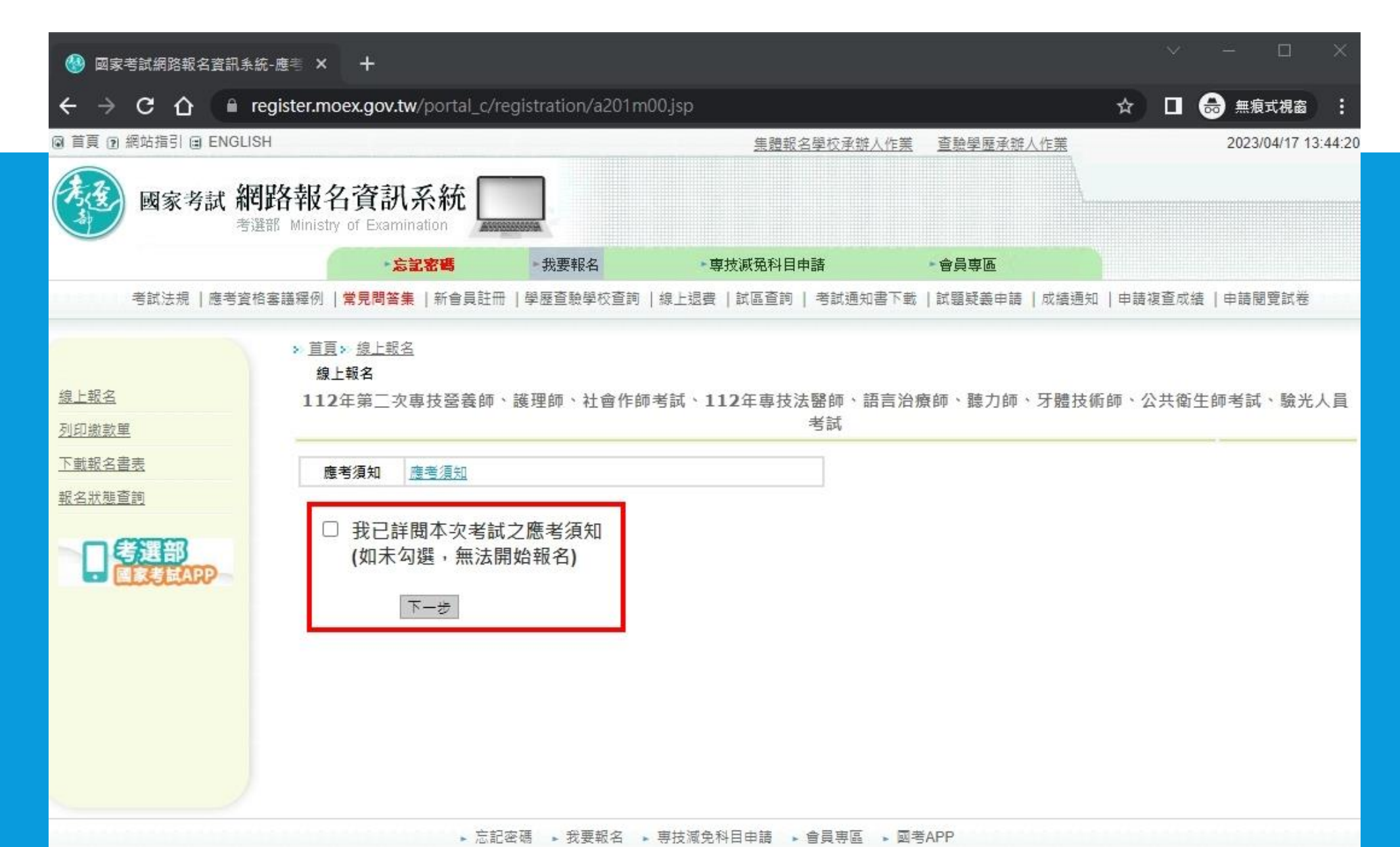

## STEP 5: 點「同意」

| 🛞 國家考試網路報名資訊系統-       | 應考 × +                                                                                                    |                                                                                                    |                                                                                                    |                                                                                                    | ×                                                                         | - 🗆 ×                                                                 |
|-----------------------|----------------------------------------------------------------------------------------------------|----------------------------------------------------------------------------------------------------|----------------------------------------------------------------------------------------------------|----------------------------------------------------------------------------------------------------|---------------------------------------------------------------------------|-----------------------------------------------------------------------|
| ← → C ☆ 🔒 reg         | jister.moex.gov.tw/portal_c/r                                                                                                    | egistration/a201m                                                                                                    | 01.jsp                                                                                                    |                                                                                                    | ☆ 🛛                                                                       | 会 無痕式視窗 :                                                             |
| ◎ 首頁 ⑦ 網站指引 ⓐ ENGLISH |                                                                                                    |                                                                                                    | 集體報名學校承辦人作業                                                                                                    | 查驗學歷承辦人作業                                                                                                    |                                                                           | 2023/04/17 13:44:43                                                   |
| 國家考試 網路               | 格報名資訊系統                                                                                                    |                                                                                                    |                                                                                                    |                                                                                                    |                                                                           |                                                                       |
|                       | *忘記密碼                                                                                                    | 我要報名                                                                                                    | ▶專技減免科目申請                                                                                                    | • 會員專區                                                                                                    |                                                                           |                                                                       |
| 考試法規   應考資格審調         | 議釋例 <b> 常見問答集</b>  新會員註冊                                                                                                    | 學歷查驗學校查詢                                                                                                    | 線上退費  試區查詢   考試通知書下載                                                                                                    | 試題疑義申請   成績通知                                                                                                    | 申請複査成編                                                                    | 5  申請閱覽試卷                                                             |
| <u>線上報名</u><br>列印繳款單  | > <u>首員&gt; 線上報名</u><br>線上報名<br>112年第二次專技營養師                                                                                                    | 、護理師、社會作師:                                                                                                    | 考試、112年專技法醫師、語言注<br>員考試                                                                                                    | ो瘡師、聽力師、牙體技∺                                                                                                    | 術師、公共衛                                                                    | 生師考試、驗光人                                                              |
| 下載報名書表                |                                                                                                    |                                                                                                    | 同意書                                                                                                    |                                                                                                    |                                                                           |                                                                       |
|                       | <ul> <li>一、本考試網路報名期限至<br/>報名權益。另請務必於<br/>成報名程序,未於前揭</li> <li>二、本人已詳閱應考須知,<br/>聯繫、試務重要文件通</li> <li>三、本人知悉考選部委託「<br/>用本人個人資料。</li> <li>四、本人之基本資料、報名<br/>留3。</li> <li>五、如選擇以線上刷信用卡</li> <li>六、報考考試相關資料經完</li> <li>七、本人有責任維持密碼及</li> <li>八、本人之報名日期以郵戳<br/>21日)。</li> </ul> | 112年4月20日止, 条統<br>繳款完成後自行下載列<br>期限內繳交報名書表。<br>明瞭考試相關規定, 並<br>知無法送達等影響權益<br>中國信託商業銀行股份<br>資料受到隱私權法令之<br>方式繳交報名費, 將俗<br>成繳費、下載報名書,<br>幅號的機密安全。<br>為憑,逾期費用不全者 | 應考人網路報名同意書<br>將於當日下午知時關閉,請儘早完成朝<br>即報名表件,並至運於112年4月21日<br>應繳交之證明文件與報名費者,報名<br>在確認所提供之個人資料,均為正確且<br>對事,其責任由本人自負。<br>內限公司」辦理本項考試報名費代收<br>2保護與規範,並同意考選部基於「試<br>就定使用本人之信用卡。<br>容遞後,非經同意不得要求更改,兩<br>者,同意考選部註銷報名資格(報名日其 | 4<br>(以郵戳為憑)前以掛號郵寄<br>未完成,不得應考。<br>真實;如經查證不實,致無<br>付作業,並同意受委託者得<br>務行政」特定目的執行法定<br>者如不相符時,以網路所現<br>[為112年4月11日至112年4月 | 戰止日,造成線<br>至考選部專技考<br>無法完成考試報<br>計於辦理受託事<br>E職務,得繼續<br>算資料為準。<br>目20日,郵戰戰 | 路流量壅塞而影響<br>試司第三科,始完<br>名、緊急事件無法<br>項之必要範圍內利<br>處理、利用及保<br>止日期為112年4月 |
|                       | 1                                                                                                    |                                                                                                    | 同意不同意                                                                                                    |                                                                                                    |                                                                           | (8) Top                                                               |

#### STEP 6: 選擇你的考區,並選擇「第五條第二項」的資格

| +                            |                                                                                                    |                                                                                                    |                                                                                                    | ~ - O X                                                                                                    |
|------------------------------|----------------------------------------------------------------------------------------------------|----------------------------------------------------------------------------------------------------|----------------------------------------------------------------------------------------------------|----------------------------------------------------------------------------------------------------|
| <b>c.gov.tw</b> /portal_c/re | egistration/a201m0                                                                                                    | 2.jsp?p_examyear=112&p_exa                                                                                                    | mcode=110&language                                                                                                    | ☆ 🔲 📾 無痕式視窗 :                                                                                                    |
|                              |                                                                                                    | 集體報名學校承辦人作業                                                                                                    | 查驗學歷承辦人作業                                                                                                    | 2023/04/17 13:45:20                                                                                                    |
| 資訊系統<br>f Examination        |                                                                                                    |                                                                                                    |                                                                                                    |                                                                                                    |
| •忘記密碼                        | ►我要報名                                                                                                    | ▶ 專技減免科目申請                                                                                                    | ▶會員專區                                                                                                    |                                                                                                    |
| 問答集   新會員註冊                  | 學歷查驗學校查詢   總                                                                                                    | 製上退費   試區查詢   考試通知書下雪                                                                                                    | 1   試題疑義申請   成績通知                                                                                                    | 申請複查成績  申請閱覽試卷                                                                                                    |
| <u>線上報名</u><br>名             |                                                                                                    |                                                                                                    |                                                                                                    | 上一步。下一步。                                                                                                    |
| 考試名稱                         | 112年第二次専技營養                                                                                                    | 師、謹理師、社會作師考試、112年専                                                                                                    | 『技法醫師、語言治療師、聽力®                                                                                                    | 师、牙 🗸                                                                                                    |
| 考試等級                         | 專門職業及技術人員調                                                                                                    | 高等考試社會工作師考試 🗸 🖌                                                                                                    |                                                                                                    |                                                                                                    |
| 類科                           | 103 社會工作師 🖌                                                                                                    |                                                                                                    |                                                                                                    |                                                                                                    |
| 考區                           | <br>臺南 <b>~</b>                                                                                                    |                                                                                                    |                                                                                                    |                                                                                                    |
| 身分證字號                        |                                                                                                    |                                                                                                    |                                                                                                    |                                                                                                    |
| 應考資格<br>諸適用之應考資格項目)          | <ul> <li>第5條第1頁。</li> <li>中華民國國民<br/>条、組、所<br/>3學分,總督<br/>2,社區里<br/>政。3,心理學<br/>或,心理學<br/>或,心理學<br/>就及在冒<br/>新以」</li> <li>第5條第2項:</li> <li>第6條第2項:</li> <li>第6條第4以」</li> <li>第6條第5<br/>上,關案投證</li> <li>第6條第5<br/>上,關案投證</li> </ul> | R於公立、依法立案之私立專科以上學術學位學程畢業,台修智社會工作(福利<br>遵位學程畢業,台修智社會工作(福利<br>運45學分以上課程,領有畢業證書與解<br>詞概論或社會工作倫理。二、社會工<br>(作或社區組織與(社區)發展。三、人類<br>4.社會心理學。四、社會政策立法算<br>計與評估。4.社會工作管理或非營利約<br>5.2.在冒號計。<br>上學校社會工作相關科、条、組、所、<br>與畢業生應本考試時,免繳交修課證明<br>-項所定應考資格,且具有下列資格之、<br>E管機關審查合格之證明文件。三、勞<br>為之證明文件。三、曾任公立或依法立<br>F以上,講授前條第一項所列學科至少<br>2.7件。                                                                                                    | 及或符合教育部採認規定之國外要<br>度習或費地工作學分,並修單下<br>課證明文件者:一、社會工作概<br>主直接服務方法領域課程4學科:<br>行為與社會環境領域課程4學科:<br>行為與社會環境領域課程4學科<br>約<br>從管理,五、社會工作研究法想<br>學位學程,其開設之必修課程符合<br>文件。<br>一者,得申請部分科目免試:一一<br>和會工作師辭是要校講師三年以<br>二科,並有國內社會工作實務經費                                                                                                    | 每科以上學校社會工作相關科、<br>列5領域15學科,每學科至多採計<br>穩領域課程2學科:1.社會工作概<br>1.社會個案工作。2.社會團體工<br>:1.人類行為與社會環境。2.社會<br>會政策與社會立法。2.社會福利行<br>國就課程2學科:1.社會工作研究法<br>合前項所列學科要求,經考選部審<br>、國內社會工作實務經驗五年以<br>作實務經驗一年以上,有中央主管機關審查 |
|                              | +<br>cgov.tw/portal_c/re<br>算訊系統<br>f Examination<br>忘記密碼<br>調筆集   新會員註冊<br>總上報名<br>名<br>考試名稱<br>考試等級<br>現科<br>考試<br>考試<br>一<br>一<br>一<br>一<br>一<br>一<br>一<br>一<br>一<br>一<br>一<br>一<br>一                                           | +         c.gov.tw/portal_c/registration/a201m0         資記系統         「Examination」         「SIZ客碼       - 現要報名         *SIZ客碼       - 現要報名         調響等」新會員註冊」學歷查驗學校查詢」編         建日報名         建日報名         第二報告         考試名紙         112年第二次専技室営         考試年紙         第日職業及技術人員需         月         9分證字號         ● 第5條第2項:         前項專科以具<br>核公告者,更         第四章第5條第2項:         前項專科以具<br>核公告者,更         一一時の第一時         ● 第5條第2項:         前項專科以具<br>核公告者,更         ● 第5條第2項:         前項專科以具<br>核公告者,更         一一時の第一時         ● 第6篇書音者<br>上、病理中共同 | +         cgov.tw/portal_c/registration/a201m02.jsp?p_examyear=112&p_exam         Eganization         2         2         2         2         2         2         2         3         3         3         3         3         3         3         3         3         4         4         4         5         3         3         3         3         4         103         4         4         4         5         5         5         5         5         5         5         5         6         5         6         5         6         5         6         6         7         5         6         6         6         6 |                                                                                                    |

| STEP | 7:選                                          | 擇「應                                                                           | 試全音                                                                                                    | 『」及「                                               | _ 無國夕                          | 卜學歷」                             |
|------|----------------------------------------------|-------------------------------------------------------------------------------|----------------------------------------------------------------------------------------------------|----------------------------------------------------|--------------------------------|----------------------------------|
|      | 國家考試網路報名資訊系                                  | 統-科別 × 十                                                                      |                                                                                                    |                                                    |                                | ∨ - □ ×                          |
|      | $\leftrightarrow$ $\rightarrow$ C $\bigcirc$ | register.moex.gov.tw/portal                                                   | l_c/registration/a201m0                                                                                                    | 4.jsp?language=C                                   |                                | ☆ 🔲 💩 無痕式視窗 🚦                    |
|      | இ 首頁 ⑦ 網站指引 圖 ENGLIS                         | SH                                                                            |                                                                                                    | 集體報名學校承辦人                                          | 作業 查驗學歷承辦人作業                   | 2023/04/17 13:46:12              |
|      | 國家考試 新                                       | 图路報名資訊系統<br><sup>選部 Ministry of Examination</sup>                             |                                                                                                    |                                                    |                                |                                  |
|      |                                              | •忘記密碼                                                                         | 我要報名                                                                                                    | • 專技減免科目申請                                         | ●會員専區                          |                                  |
|      | 考試法規   應考資                                   | 格塞護釋例   <mark>常見問答集</mark>  新會員                                               | し、日本の単語を見たいます。 し、日本の単語を見たいます。 し、日本の単語を見たいます し、日本の単語を見たいます し、日本の■14000000000000000000000000000000000000 | 線上退費   試區查詢   考試通知書                                | 下載   試題疑義申請   成績通知             | 申請複查成績   申請閱覽試卷                  |
|      | 線上報名<br>列印激款単<br>下載報名書表<br>報名狀態査詢            | > <u>首頁</u> > <u>線上報名</u><br>線上報名<br>112年第二次專技營養的<br>部分免試或全部免試:<br>請輸入專技減免申請案 | <ul> <li>■ 應試全部科目</li> </ul>                                                                                                    | 試、112年專技法醫師、語言》<br>議業及技術人員高等考試社會工<br>部分科目免試核准案號: ▼ | 治療師、聽力師、牙體技術師<br>作師考試 考試科別:社會] | 、公共衛生師考試、驗光人員考<br>【作師<br>上一步 下一步 |
|      |                                              | 國外學歷:<br>請輸入國外學歷核定權                                                           | ■號 ● 無國外學歷資料 ○                                                                                                    | 國外學歷核定檔號: ✔                                        |                                |                                  |
|      |                                              |                                                                               |                                                                                                    |                                                    |                                | 上一步下一步                           |
|      |                                              |                                                                               |                                                                                                    |                                                    |                                | (>) Top                          |
|      |                                              |                                                                               | 忘記密碼 ▶ 我要報名 ▶                                                                                                    | 專技減免科目申請 🖡 會員専區 ,                                  | 函考APP                          |                                  |

#### STEP 8:上方基本資料自己填

| 🛞 國家考試網路報名資訊系統-基 | 基本 × +                            | ×                                                                                                    | - 🗆 ×                                                                                                    |                                   |
|------------------|-----------------------------------|----------------------------------------------------------------------------------------------------|----------------------------------------------------------------------------------------------------|-----------------------------------|
| ← → C ☆ 🔒 regi   | ister.moex.gov.tw/portal_c/regist | ration/a201m05.jsp?language=C 🛧 🔳                                                                                          | <b>录</b> 無痕式視窗 :                                                                                                    |                                   |
|                  | 電話(日                              | E) (                                                                                                    |                                                                                                    |                                   |
|                  | *E-MA                             | ▶<br>1 、請前往您的信箱點選連結完成Email驗證。<br>2 、建議您登錄非yahoo信箱。俾避免漏收本部發送的各種重要訊息;還沒有Email帳號嗎?可至 <u>Goo</u> g<br>申請免費Email帳號。             | l <u>e、Microsof</u> t網站                                                                                                    |                                   |
|                  | 應試學歷資料(請依據您勾選的應試資                 | 格選填)                                                                                                    |                                                                                                    |                                   |
|                  | 應試學位                              | 3學士 🖌                                                                                                    |                                                                                                    | د در المراجع المراجع الم          |
|                  | 在校生學號                             | N1012016 應屆畢業生由學校集體戰名者請務必填寫在校生學號。                                                                                          |                                                                                                    | 選擇學士                              |
|                  | *學位授予學校                           | <ul> <li>嘉南 查詢 001025嘉南龚理大學 ✓</li> <li>1.請選擇最新校名。</li> <li>2.若為【國外學歷】,請點選「006001國外大學」;若未列於下拉選單之國內學校,請點選「009999頁</li> </ul> | te de la constante de la constante | 日間、進修、二技都是)<br>警號一定要填(集體報名)       |
|                  | *畢業證書校名                           | <b>嘉南藥理大學</b><br>應屆畢業生申請附條件准予應考,畢業證書校名請填寫「目前就讀」之學校名稱。                                                                      | Æ                                                                                                    | 學校、畢業證書校名如左                       |
|                  | *是否為國外學歷                          | ○是 ●否(若【國外學歷】為是,請填寫「國外學校國別名稱」)                                                                                             |                                                                                                    |                                   |
|                  | 國外學校國別名稱<br>其他國別                  | 請選擇 <b>∨</b>                                                                                                    |                                                                                                    |                                   |
|                  | *所条科代碼<br>其他                      | 社會工作     查詢 760301(社會政策與)社會工作學系(科) ✔     一般高中或無所系科者,請點選「999999其他(包括行政助教)」,其他欄位請填寫無。                                        |                                                                                                    |                                   |
|                  | *畢業證書所 長科組學位學程名稱                  | 社會工作条<br>一般高中或無所系科書,請填寫無。                                                                                                  |                                                                                                    | 系所代碼760301<br>留人名 <i>纸</i> 「以合一佔金 |
|                  | 畢肆業                               | <ul> <li>■業</li> <li>算業</li> <li>(畢業指已畢業且已核發畢業證書或資格證明書者, 肄業則尚未畢業且未核發畢業證書或資格證明書者。</li> </ul>                                |                                                                                                    | 学位名稱「社會」作系」                       |
|                  | 修業期限                              | 2年制 🗸                                                                                                    |                                                                                                    | 个珊戏厅手到辛耒谊音                        |
|                  | 入學年月                              | 民國(西元) 110(2021) 🗸 🛛 109 🗸 月                                                                                               |                                                                                                    | 都是「6月畢業」                          |
|                  | 畢業年月                              | 民國(西元) 112(2023) ♥ 年 06 ♥ 月                                                                                                |                                                                                                    |                                   |
|                  | 1.)                               |                                                                                                    | 上一步下一步                                                                                                    |                                   |

> Top

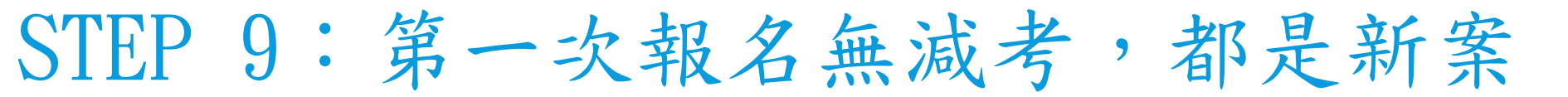

| 🛞 國家考試網路報名資訊系統-應考 🗙                                                                                | +                                    |                                      |                                                            |                                           | $\sim$                  | - 🗆 X                                |
|----------------------------------------------------------------------------------------------------|--------------------------------------|--------------------------------------|------------------------------------------------------------|-------------------------------------------|-------------------------|--------------------------------------|
| ← → C ☆ 🔒 register.m                                                                               | oex.gov.tw/portal_c/                 | registration/a201m0                  | )8.jsp?language=C                                          |                                           | ☆ 🛛                     | 😸 無痕式視窗 🚦                            |
| ◎ 首頁 ② 網站指引 副 ENGLISH                                                                              |                                      |                                      | 集體報名學校承辦人作業                                                | 查驗學歷承辦人作業                                 |                         | 2023/04/17 13:50:28                  |
| 國家考試 網路報<br>考選部 Minist                                                                             | 名資訊系統                                |                                      |                                                            |                                           |                         |                                      |
|                                                                                                    | •忘記密碼                                | ▶我要報名                                | ▶ 專技減免科目申請                                                 | ▶會員専區                                     |                         |                                      |
| 考試法規  應考資格審護釋例                                                                                     | <mark>常見問答集</mark>   新會員註f           | 冊   學歷查驗學校查詢                         | 線上退費  試區查詢   考試通知書下載                                       | 試題疑義申請   成績通知                             | 申請複查成                   | 《績  申請閱覽試卷                           |
| 線上報名         111           列印激款單         考試           下載報名書表         4           報名狀態查詢         應考 | ▲報田<br>2年第二次専技營養師<br>考試等別:専門職業<br>資格 | 、護理師、社會作師<br>養及技術人員高等考試<br>作管理,社會政策與 | 考試、112年專技法醫師、語言治》<br>《社會工作師考試 考試科別:社會<br>社會立法,人類行為與社會環境,社會 | 寮師、聽力師、牙體技術<br>工作師 應試科目:社<br>了工作研究方法,國文(作 | 新師、公共衛<br>會工作,社會<br>F文) | 断生師考試、驗光人員<br>會工作直接服務,社會工<br>上一步 下一步 |
|                                                                                                    |                                      |                                      | 專技減免科目案引                                                   | 18 以新案報考                                  |                         |                                      |
| - ARSEAPP                                                                                          |                                      |                                      | 國外學歷核定檔問                                                   | <sup>虎</sup> 無                            |                         |                                      |
|                                                                                                    |                                      |                                      |                                                            |                                           |                         | 上一步<br>(¥) Top                       |
|                                                                                                    | ▶ 忘詞                                 | 2密碼 🕨 我要報名 🕨                         | 専技減免科目申請 ▶ 會員專區 ▶ 國考                                       | APP                                       |                         |                                      |

### STEP 10:再填一次自己的資料並確認無誤後「上傳」

| 🛞 國家考試網路報名資訊系統                      | a-再卖 × +                              |                                                                                                    |                   |
|-------------------------------------|---------------------------------------|----------------------------------------------------------------------------------------------------|-------------------|
| - → C ☆ (≞ re                       | egister.moex.gov.tw/portal_c/registra | ation/a201m11.jsp?language=C 😽 🗖 👼                                                                                                    | 無痕式視窗             |
| 首頁 🛛 網站指引 🖬 ENGLISH<br>國家考試 網<br>考選 | H<br>路報名資訊系統                          | 集體戰名學校承辦人作業 查驗學歷承辦人作業 20                                                                                                    | 23/04/17 13:51:29 |
| 0                                   | •忘記密碼 •我要                             | 要報名 專技派免科目申請 會員專區                                                                                                    |                   |
| 考試法規   應考資格署                        | S議釋例   <mark>常見問答集</mark>  新會員註冊  學歷查 | 查驗學校查詢   線上退費   試區查詢   考試通知書下載   試題疑義申請   成績通知   申請複查成績   申                                                                                                    | ∃請閱覽試卷            |
| 上報名                                 | > <u>首頁</u> > <u>線上報名</u><br>再次確認     | 取消報名 「確認填寫資料無誤」請按 上                                                                                                    | 傳」上一步             |
| 印微款單                                | 再次輸入下列欄位確認                            |                                                                                                    |                   |
| 載報名書表                               | 姓名                                    | 你的名字                                                                                                    |                   |
| <u>名狀態査詢</u>                        | 身分證字號                                 | And the second second se |                   |
| ロ鉄羅部                                | 出生年月日                                 | 民國 001 ♥ 年 01 ♥ 月 01 ♥ 日                                                                                                    |                   |
| ELECTERAPP                          | 考區                                    | 請選擇 →                                                                                                    |                   |
|                                     | 類科                                    | 請選擇                                                                                                    |                   |
|                                     | E-MAIL                                |                                                                                                    |                   |
|                                     |                                       | □ 確認所填資料正確無誤。                                                                                                    |                   |
|                                     | 設定密碼                                  |                                                                                                    |                   |
|                                     | 再交輸入身分證字號                             | * 第一碼英文字母須大寫 *                                                                                                    |                   |
|                                     | 填寫密碼                                  | * 密碼的長度最少 8 碼,最多 1 5 碼,至少使用一個字母及一個數字<br>密碼是有大小寫區分的,但譯勿填寫特殊符號,如單引號或雙引號或                                                                                                    | ,並請記得您的<br>%或\ *  |
|                                     | 確認密碼                                  | * 填寫密碼是為了,您童調報名的資料時,可以保護您資料的安全。<br>名時可以使用上一次報名的資料*                                                                                                    | 並且於您下次報           |
|                                     | 填寫右方圖片<br>所顧示的文字                      | 2 P V U ▲><br>重新産主国片文字                                                                                                    |                   |
|                                     | 考試名稱                                  |                                                                                                    |                   |
|                                     | 考試名稱                                  | 112年第二次専技營養師、羅理師、社會作師考試、112年専技法醫師、語言治療師、聽力師、牙體技術的<br>考試、驗光人員考試                                                                                                    | 而、公共衛生師           |
|                                     | 等級                                    | 專門職業及技術人員高等考試社會工作師考試                                                                                                    |                   |
|                                     | 類科                                    | 社會工作師                                                                                                    |                   |
|                                     | ····································· |                                                                                                    | TT                |

#### 加油!快完成了!

# 印出相關資料 並繳交以下三寶給班級對口

#### STEP 11:完成以下步驟

112年第二次專技營養師、護理師、社會作師考試、112年專技法醫師、語言治 療師、聽力師、牙體技術師、公共衛生師考試、驗光人員考試 報名風麻素

| 臺南                                 | 考區                                                      |                                                                                                    |                                                                                                    | 牧 石 俗<br>應試科目数                                                                                                    | 上定衣<br>:應試7科                                                                                                    | 利缺免                                                                                                    | 考考试                                                              |                                                                                                    | 2 3 4<br>6 7                                                                                                    |
|------------------------------------|---------------------------------------------------------|----------------------------------------------------------------------------------------------------|----------------------------------------------------------------------------------------------------|----------------------------------------------------------------------------------------------------|----------------------------------------------------------------------------------------------------|----------------------------------------------------------------------------------------------------|------------------------------------------------------------------|----------------------------------------------------------------------------------------------------|----------------------------------------------------------------------------------------------------|
| 科編號                                | 103                                                     |                                                                                                    | 國員                                                                                                    | 民身分证统一编辑                                                                                                    |                                                                                                    |                                                                                                    |                                                                  |                                                                                                    |                                                                                                    |
| 考频科                                | 社會                                                      | 工作師                                                                                                   |                                                                                                    | 姓名                                                                                                    | ( and the second second second second second second second second second second second second second second se                                                                                                    |                                                                                                    |                                                                  |                                                                                                    |                                                                                                    |
| 生年月日                               | (                                                       | 性別                                                                                                    | ■ 男,                                                                                                    | □女 身心!!                                                                                                    | 車礙別                                                                                                    | 0                                                                                                    |                                                                  |                                                                                                    |                                                                                                    |
| 各行動<br>音電話                         |                                                         | -                                                                                                    |                                                                                                    |                                                                                                    |                                                                                                    |                                                                                                    |                                                                  | -                                                                                                    |                                                                                                    |
| 重訊地                                |                                                         |                                                                                                    | - 10                                                                                                    |                                                                                                    |                                                                                                    |                                                                                                    | 0                                                                |                                                                                                    |                                                                                                    |
| □本次 <sup>3</sup>                   | 考试放                                                     | 棄部分科目免試                                                                                               | 資格                                                                                                    | ■全部科目應該                                                                                                    | t                                                                                                    |                                                                                                    | 3                                                                |                                                                                                    |                                                                                                    |
|                                    | 學校                                                      | 名稱(請填學校全征                                                                                             | i)                                                                                                    | 所、亲、未                                                                                                    | 4(请填全街)                                                                                                    | 入學年                                                                                                    | 月                                                                | 修業年限                                                                                                    | 暴業年月                                                                                                    |
| 學                                  | 學<br>縣 嘉南藥理大學                                           |                                                                                                    |                                                                                                    | 社会                                                                                                    | 工作系                                                                                                    | 110年09                                                                                                    | )月                                                               | 2                                                                                                    | 112年06月                                                                                                    |
| 其优感;                               | 试係款                                                     | <b>急需填</b> 窍                                                                                          |                                                                                                    |                                                                                                    |                                                                                                    | <ul> <li>■ 準定項目</li> <li>■ 準定項目</li> <li>■ 二、2000</li> <li>■ 二、2000<td>位)證<br/>8程證<br/>影本)<br/>用(影本<br/>系件應<br/>E、膏<br/>E、膏</td><td>書(影本)<br/>明(影本)<br/>(約本)<br/>考申請表<br/>面影本<br/>又計影本(請</td><td><b>韩赐於本表背</b>日</td></li></ul> | 位)證<br>8程證<br>影本)<br>用(影本<br>系件應<br>E、膏<br>E、膏                   | 書(影本)<br>明(影本)<br>(約本)<br>考申請表<br>面影本<br>又計影本(請                                                                                                    | <b>韩赐於本表背</b> 日                                                                                                    |
| 影                                  | 國民印本多                                                   | 身分證影印本<br>(正面)<br>頁清晰粘貼不                                                                              | 、粘貼<br>15<br>可超出                                                                                                    | 虚欄外                                                                                                    | <b>國</b> ]<br>影印本                                                                                                    | 民身分證<br>(1<br>須清晰*                                                                                                    | 影印音面占貼:                                                          | 7本粘貼<br>)<br>不可超出                                                                                                    | 處                                                                                                    |
|                                    | 初客》                                                     | 专来                                                                                                    | 審重人<br>員益幸                                                                                                    |                                                                                                    | 覆害结果                                                                                                    |                                                                                                    | 審査/<br>貫著:                                                       | 貼                                                                                                    | 相片夷                                                                                                    |
| 於考試規<br>准子報考                       | 則第 ∦<br>•<br>₩ # • •                                    | \$第 項第 款规定<br>#体质容。                                                                                   |                                                                                                    | 〇合於考試規則第<br>准予報考。                                                                                                    | 係菜 項菜 款                                                                                                    | 現定,                                                                                                    |                                                                  | (                                                                                                    | 最近一年<br>內一吋正<br>面昭帽半                                                                                                    |
| 考資格有<br> 條件准子<br>]缺環業證<br> 缺成 月 日報 | (K 5)<br>應考:<br>書□缺<br>□缺<br>目缺) 查                      | 實習證明<br>學分證明<br>驗人:                                                                                   |                                                                                                    | □經第 次審議<br>□應考資格不符。                                                                                                    | 委員會通過。准子)<br>不准報考。                                                                                                    | <b>税考</b> 。                                                                                                    |                                                                  |                                                                                                    | 身相片                                                                                                    |
|                                    | ▲ 料編號<br>考 年月 新<br>···································· | 至 用 つ 四<br>料編號 103<br>考類科 社會<br>上年月日 (<br>5)行話:<br>近期地<br>□本次考試效<br>學歴<br>其他應試係款<br>國民<br>影印本3<br>103 | 室用方 匹       新編號     103       考頻料     社會工作師       上年月日     性別       分行動        61電話        近期地        19年0時報書應用家牛試蛋益炸蛋超常       日本次考試放棄部分科目免試       学歴        基内備理大學       其他應試係款       其他應試係款       無需填耳       國民身分證影印本       (正面)       影印本須清晰粘貼不       約審結果       小審結果 | 室用弓 匹       新編號     103     周月       考頻料     社會工作師     月日       上年月日     性別     男子       分行動     日本次考试放棄部分科目免試資格       一本次考试放棄部分科目免試資格       學歴     臺南藥理大學       其他應試係款     無需填算       國民身分證影印本結貼。       (正面)       影印本須清晰粘貼不可超出       物容結果     現菜 秋規定 | 室田考世 應試料目数       新編號     103     國民身分證純一編號       考頻科     社會工作師     姓名       上年月日     佳別     男,□女身心語       2     (位別)     男,□女身心語       2     (日初)     男,□女身心語       2     (日初)     日、一女身心語       2     (日初)     日、一女身心語       2     (日初)     日、一女身心語       2     (日初)     日、京、日       2     (日本次考试放棄部分科目免試資格     全部科目應却       単     二本次考试放棄部分科目免試資格     全部科目應却       其他應試條款     無高填度     (正面)       影印本須清晰粘貼不可超出欄外     約率約束       約率就明算 條業 現業 致現定     10年 | 室田考四     應試科目数:應試7科                                                                                                    | 空間う凹     應試科目載:應試(7科     m                 年編科             社會工作師 | 室内亏回     應試科目數:應試7科     除 素       計编號     103     國民身分證統一編號       考類科     社會工作師     姓 名       生年月日     住 別     男,□女     身心降磁別       20月動     一     中培特施處境應考人请差應考協的       20月動     一     中培特施處境應考人请差應考協的       20月動     一     ●       20月動     一     ●       21月動     ●     ●       21日     住 別     男,□女       21日     住 別     男,□女       21日     ●       22日     ●       21日     ●       21日     ●   < | 空申う 回     應試料目数: 應試7科     時 考 (入)             年類科         社         金 (本)           年類 (103)           国民身分證从一編號             年類科         社         會工作師         生         北         金            東           年週 (100)             日日         (100)         (100)         (100)         (100)         (100)         (100)         (100)         (100)         (100)         (100)         (100)         (100)         (100)         (100)         (100)         (100)         (100)         (100)         (100)         (100)         (100)         (100)         (100)         (100)         (100)         (100)         (100)         (100)         (100)         (100)         (100)         (100)         (100)         (100)         (100)         (100)         (100)         (100)         (100)         (100)         (100)         (100)         (100)         (100)         (100)         (100)         (100)         (100)         (100)         (100)         (100)         (100)         (100)         (100)         (100)         (100)         (100)         (100)         (100)         (100)         (100)         (100)         (100)         (100)         (100)         (100)         (100)         (100)         (100)         (100)         (100)         (100)         (100)         (100)         (100)         (100)         (100)         (100)         (100)         (100)         (100)         (100)         (100)         (100)         (100)         (100)         (100)         (100)         (100)         (100)         (100)         (100)         (100)         (100)         (100)         (100)         (100)         (100)         (100)         (100)         (100)         (100)         (100)         (100)         (100)         (100)         (100)         (100)         (100)         (100)         (1000)         (100)         (100) |

勾選 「准予附條件應考申請表」 「學生證正、反面影本」

黏貼 「身分證正反面」、「1吋大頭貼」 並簽名

#### STEP 12: 勾選第二款的1、2選項、第三款的2選項

112年第二次專技營養師、護理師、社會作師考試、112年專技法醫師、語言治療師、聽力師、牙體技術師、公共衛生師考試、驗光人員考試「准予附條件應考」申請表

| 考                               | 1                                                                                                    | 臺南                                                                                                    | 姓名                                                                                                    |                                                                                                    |                                                                                                    |                                                                                                    |                                                                                               |
|---------------------------------|----------------------------------------------------------------------------------------------------|----------------------------------------------------------------------------------------------------|----------------------------------------------------------------------------------------------------|----------------------------------------------------------------------------------------------------|----------------------------------------------------------------------------------------------------|----------------------------------------------------------------------------------------------------|-----------------------------------------------------------------------------------------------|
| 類科                              | 名稱                                                                                                    | 社會工                                                                                                    | 作師                                                                                                    |                                                                                                    |                                                                                                    | -                                                                                                    |                                                                                               |
| 聯絡                              | 電話                                                                                                    |                                                                                                    |                                                                                                    | ALC: NO.                                                                                             | 100 C                                                                                                    |                                                                                                    |                                                                                               |
| - 、 並<br>ス 未 B 取 所 約 本<br>- 、 ↓ | 整專外, 故由律規制<br>較大, 故由保報名<br>が<br>人<br>単<br>は<br>本<br>人<br>単<br>、<br>二<br>一<br>二<br>一<br>二<br>二<br>二<br>二<br>二<br>二<br>二<br>二<br>二<br>二<br>二<br>二<br>二 | 载業及街街人員考試法施行細<br>太客考試是一日為認定基<br>本書書。<br>本書書。<br>本書書。<br>本書書。<br>和書書。<br>短子前着整明之計<br>和書書。<br>超式前<br>本書<br>本書<br>本書<br>本書<br>本書<br>本書<br>本書<br>本書<br>本書<br>本書<br>本書<br>本書<br>本書<br>本書<br>本書<br>本書<br>本書<br>本書<br>本書<br>本書<br>本書<br>本書<br>本書<br>本書<br>本書<br>本<br>本 | 則第5條規定;<br>第2項)<br>第4<br>第2項)<br>第4<br>第2項)<br>第4<br>第3項<br>第3項<br>第3項<br>約考<br>認定<br>第3項<br>約考<br>認定<br>第3項<br>約考<br>認定<br>第3項<br>約考<br>認定<br>第3項<br>約考<br>認定<br>第3項<br>約考<br>認定<br>第3項<br>約<br>約<br>考<br>認定<br>第<br>第<br>3<br>項<br>約<br>考<br>前<br>約<br>第<br>3<br>項<br>約<br>第<br>3<br>項<br>約<br>第<br>第<br>第<br>第<br>第<br>第<br>第<br>第<br>第<br>第<br>第<br>第<br>第 | (第1項)各種<br>應考人於各種<br>()報名各種考<br>前取得應當考考<br>前取子應當者,得應<br>考資格,不得應<br>試報名截止日前<br>(試報名截止日前)<br>給學生將正、者   | · 種考試應考資本<br>考試開始時,不合<br>試時,正應難為<br>(附條件應,考<br>()<br>()<br>()<br>()<br>()<br>()<br>()<br>()<br>()<br>()<br>()<br>()<br>() | 各,除考試失<br>為備考許,除考該<br>大備考許,備考許<br>等。<br>約<br>時<br>一<br>時<br>一<br>時<br>一<br>時<br>一<br>時<br>一<br>時<br>一<br>時<br>一<br>代<br>一<br>代<br>一<br>代<br>一 | 2. 周男育格或<br>見, 男育格或<br>見, 君子<br>,<br>,<br>,<br>,<br>,<br>,<br>,<br>,<br>,<br>,<br>,<br>,<br>, |
| L                               |                                                                                                    | ●菜(学位)證書影本(應屆<br>中成績早影本或学方(学社)                                                                                                    | 爭某生先行缴!<br>)這只影本                                                                                                    | 做学生證正、育                                                                                              | "四彩本,亚黏!                                                                                                    | 5於本表)                                                                                                    |                                                                                               |
| C                               |                                                                                                    | - 珍球糕證明或主修字種證明<br>「習證明書影本( 年<br>果程大綱或授課內容證明(修<br>体(請註明)<br>係以國外學歷報考,尚未繳<br>影<br>後<br>成<br>後<br>保<br>成<br>代<br>常<br>(<br>修<br>(<br>小<br>大<br>成<br>大<br>梁<br>成<br>大<br>梁<br>成<br>大<br>梁<br>成<br>大<br>梁<br>成<br>大<br>梁<br>成<br>大<br>梁<br>内<br>な<br>送<br>明<br>(<br>修<br>、<br>、<br>、<br>、<br>、<br>、<br>、<br>、<br>、<br>、<br>、<br>、<br>、                                                                                                    | 奇形本     月 日實習     習課程名稱與     說之文件為     ;     辦事處、其他;     ;                                                                                                    | 期滿)<br>規定課程名稱或<br>外交部授權機構                                                                            | 案例不符) 驗證之「畢業                                                                                                    | (學位)證書                                                                                                    | F」影本)                                                                                         |
|                                 | 平<br>□ 約<br>□ 約                                                                                                    | ○文評本(或國內公證人認證<br>٤.我國駐外使領館、代表處、<br>2.課本(或國內公證人認證<br>٤.我國駐外使領館、代表處、<br>8.我 (認知內公證人 祝裕 > 由<br>8本(認知內公證人 祝裕 > 由                                                                                                    | 之中又译本)<br>辦事處、其他:<br>中文译本)<br>辦事處、其他:<br>文译太)                                                                                                    | 外交部授權機構<br>外交部授權機構                                                                                   | 输證之「在學生<br>驗證之「國外)                                                                                                    | 全部成績單」<br>實習證明」業                                                                                                    | 影本及<br>3本及中3                                                                                  |
|                                 |                                                                                                    | +平(双齿门去超入地超之)<br>目內實習證明書影本(<br>三修課程證明或主修學程證明<br>展程大綱或授課內容證明(修<br>夏照影本(含就學期間入出境)<br>北學期間入出境)                                                                                                    | (人)(ホイ)<br>年 月 日<br>書影本<br>習課程名稱與)<br>章戳紀錄之頁面                                                                                                    | 寶習期滿)<br>規定課程名稱或<br>))                                                                               | (案例不符)                                                                                                    |                                                                                                    |                                                                                               |
| •                               | □ 判<br>] 本人<br>查時:<br>諸份                                                                                                    | 6把(前註明)<br>因修習課程名稱與規定課程2<br>程之需要,請准許本人至還加<br>存藉者資故總明文件。加洽新                                                                                                    | 名稱或案例不符<br>☆112年5月12日<br>旧未補俗な,即                                                                                                    | <ul> <li>         ・須補繳交課         ・         前依應考須知         ・         ス</li> <li>         、</li> </ul> | 程大網或授課內<br>「五、補件程序<br>收, 不湿症者。                                                                                            | 容證明,配<br>」規定之補<br>木人編毎異                                                                                                    | 合貴部審<br>件方式,<br>議。                                                                            |
|                                 | ]本人<br>應考<br>之科                                                                                                    | 毋须補繳交課程大網或授課;<br>資格證明文件。如逾期未補約<br>目均不予計分。其所繳報名(                                                                                                    | 內容證明,請准<br>故交或所繳交文<br>費與材料費等代                                                                                                    | 許本人至遅於<br>件不合格,即<br>辦費,均不予:                                                                          | 考試第1天第1節<br>不具備應考資格<br>退還。本人絕無                                                                                            | 考試開始前<br>,不得應考<br>異議。                                                                                                    | ,補繳交<br>;已應考                                                                                  |
|                                 |                                                                                                    | 由体」笑音・                                                                                                    | ( 10                                                                                                    |                                                                                                    | 110 %                                                                                                    |                                                                                                    |                                                                                               |

簽名並寫日期

#### STEP 13: 黏貼學生證正反面

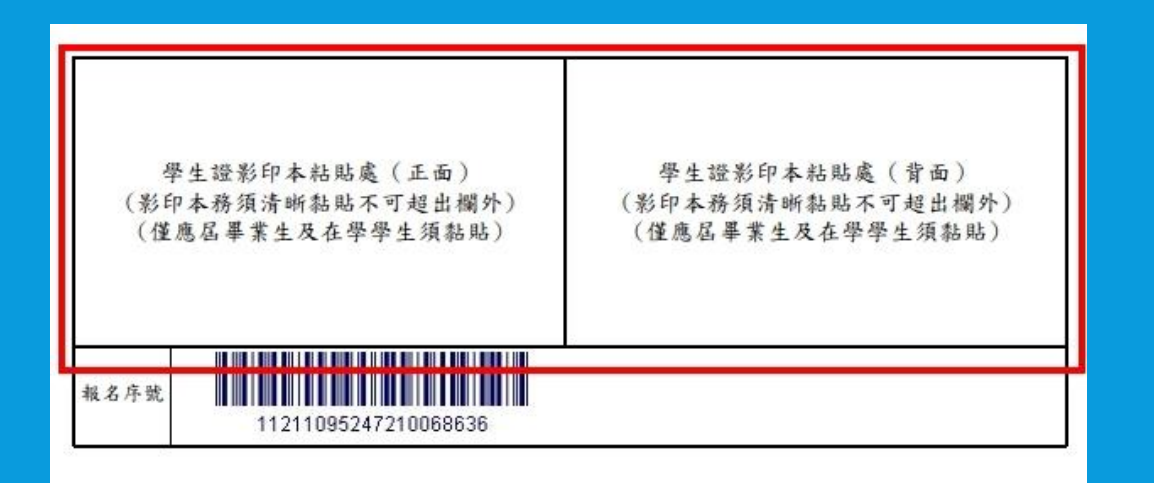

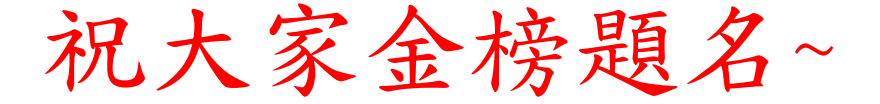

## •繳給對口後,暫時完成囉

## •拿到畢業證書後將

「畢業證書字號」給承辦人呦 • p. s. 記得去繳費

補充

繳交報名資料時,若在六月無法 拿到畢業証書,但可在社工師考 試前拿到畢業証書的同學請在繳 交報考資料時,告知班上負責人 相關理由,例如:下修「通 識某課程、選修某課程、等